## HOW TO VIEW YOUR ELECTRONIC PAYSLIPS VIA ABER PEOPLE (OR TO OPT TO HAVE THEM EMAILED TO YOU AS PDFS)

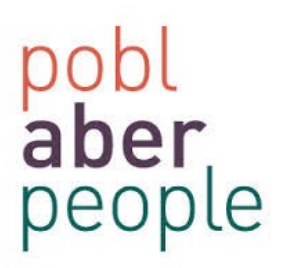

 Log into Aber People by typing <u>abw.aber.ac.uk</u> in the top bar of your web browser (Firefox and Google Chrome generally work best with the system). You will then see the log in screen as below;

| A UNIT4 Agresso - login ×     |                                                                               |                                 |                                          |
|-------------------------------|-------------------------------------------------------------------------------|---------------------------------|------------------------------------------|
|                               | sso%2f                                                                        |                                 | لي التي التي التي التي التي التي التي ال |
|                               | UNIT4<br>Agresso                                                              |                                 |                                          |
|                               | Windows password authentin<br>User name<br>Domain PAU<br>Password<br>COGIN    |                                 |                                          |
| This pre                      | ogram is protected by international copyright laws © 1967-2<br>Privacy policy |                                 | UNIT4<br>Agresso                         |
| LOG IN U<br>ABERYS<br>USER NA | JSING YOUR USUAL<br>TWYTH UNIVERSITY<br>AME AND PASSWORD.                     | User name<br>Domain<br>Password | Windows password authentic   PAU         |
|                               |                                                                               |                                 | LOGIN                                    |

2. Once you have logged into Aber People, you will see a screen as per the screenshot below. To take you to the correct place for options re your payslip and how to view them on screen, double-click on 'Your Personnel Information' (as indicated below)

| UNIT4 Agresso     |             |                            | 🎔 🗸 🕫 🗙 Prifysgol Al       |  |  |
|-------------------|-------------|----------------------------|----------------------------|--|--|
| Absences X        |             |                            |                            |  |  |
| Menu              |             |                            |                            |  |  |
| -                 | Start pages | Your employment            | Options                    |  |  |
| Your employment   | Absences    | Your personnel information | * Personal alert setup     |  |  |
| Personnel         | rement      | Absences                   | Your substitutes           |  |  |
|                   |             |                            | Set Agresso Web start page |  |  |
| Procurement       |             |                            | * Change password          |  |  |
| Information pages | ]           |                            |                            |  |  |
| Reports           | ]           |                            |                            |  |  |

3. The next step is to double click on the tab labelled 'My Preferences' as indicated below.

| UNIT4 Agresso                               |                                       |                               | 🛡 🕶 🔿 👻 Prifysgol | Aberystwyth University |
|---------------------------------------------|---------------------------------------|-------------------------------|-------------------|------------------------|
| Absences × Your personnel information ×     |                                       |                               |                   |                        |
| Resource Contact information Payment inform | nation Employment My Preferences HESA | Diversity                     |                   |                        |
| Resource                                    |                                       |                               |                   |                        |
| Lookup                                      |                                       |                               | Resource type     | Contracted             |
| Resource ID                                 | Resource name                         |                               |                   |                        |
| ☆ Name                                      | * Personal information                |                               |                   |                        |
| * First name                                | * Date from<br>9/24/2012              | * Status<br>Active            | -                 |                        |
| Middle Names                                | Date to<br>12/31/2099                 | Termination reason            | •                 | STAFF<br>PHOTO         |
| * Surname                                   | Birthdate                             | * Language<br>English UK      | *                 |                        |
| * Short name                                | NI Number                             | Marital status                |                   |                        |
| Main ResID                                  | Gender 👻                              | * Resource type<br>Contracted | -                 |                        |
|                                             | Total Hours<br>36.5000                |                               |                   |                        |
|                                             |                                       |                               |                   |                        |
| Save Clear New Copy Exp                     | ort                                   |                               |                   |                        |

3. You will then see a small drop down menu under the heading 'Electronic Payslip' (as per below). Select your preferred option with regard to how you would like to access/receive your Payslip and ensure you click on SAVE (bottom left of the screen) to save your selection.

| unit4 Agresso                                                                                                    | ♥v のv Prifysgol Aberys                                                                                                    | stwyth University 🛔 🚺 📢 Search | ٩     |
|----------------------------------------------------------------------------------------------------|----------------------------------------------------------------------------------------------------|--------------------------------|-------|
| Terror Absences X Your personnel information X                                                                                                    |                                                                                                    |                                | Ø ♡ ? |
| Resource Contact information Payment information Employment My Preferences Electronic Payslip Ionly meed to access the online Payslip ONLINE I would like a PDF Payslip emailed to me PDF Electronic Payslip Electronic Payslip Electronic Paysli | My Preferences HESA Diversity                                                                                                    |                                |       |
|                                                                                                    | Electronic Payslip<br>I only need to access the online Payslip<br>I only need to access the online Payslip<br>I would like a PDF Payslip emailed to me | ONLINE<br>PDF                  |       |
| Save Clear New Copy Export Save Clear New                                                                                                    | Copy Export                                                                                                    |                                |       |

4. To view your Payslips online via Aber People, just click on the paperclip icon at the top right of the screen as indicated below:

| UNIT4 Agresso                                                                                | ・ ハ・ Prifysgol Aberystwyth University | ∔′ i 🗉 🗸  | Search Q |
|----------------------------------------------------------------------------------------------|---------------------------------------|-----------|----------|
| Absences X Your personnel information X                                                      |                                       |           |          |
|                                                                                              |                                       |           | ∅ ♡ ?    |
| Resource Contact information Payment information Employment My Preferences HESA Diversity    |                                       |           |          |
| My Preferences                                                                               |                                       |           |          |
| Electronic Payslip<br>I only need to access the online Payslip 🛛 👻 📷                         |                                       | $\square$ | 0 2      |
| I only need to access the online Payslip ONLINE I would like a PDF Payslip emailed to me PDF |                                       | 0.        |          |
|                                                                                              |                                       |           |          |
|                                                                                              |                                       |           |          |
|                                                                                              |                                       |           |          |
|                                                                                              |                                       |           |          |
|                                                                                              |                                       |           |          |
|                                                                                              |                                       |           |          |
|                                                                                              |                                       |           |          |
|                                                                                              |                                       |           |          |
|                                                                                              |                                       |           |          |
|                                                                                              |                                       |           |          |
|                                                                                              |                                       |           |          |
| Save Clear New Copy Export                                                                   |                                       |           |          |

4. You will then see a pop-up screen appear with all your Payslips saved as PDFS for the various periods. To access individual documents, please double-click on a PDF accordingly and your electronic payslip will be displayed on the screen.

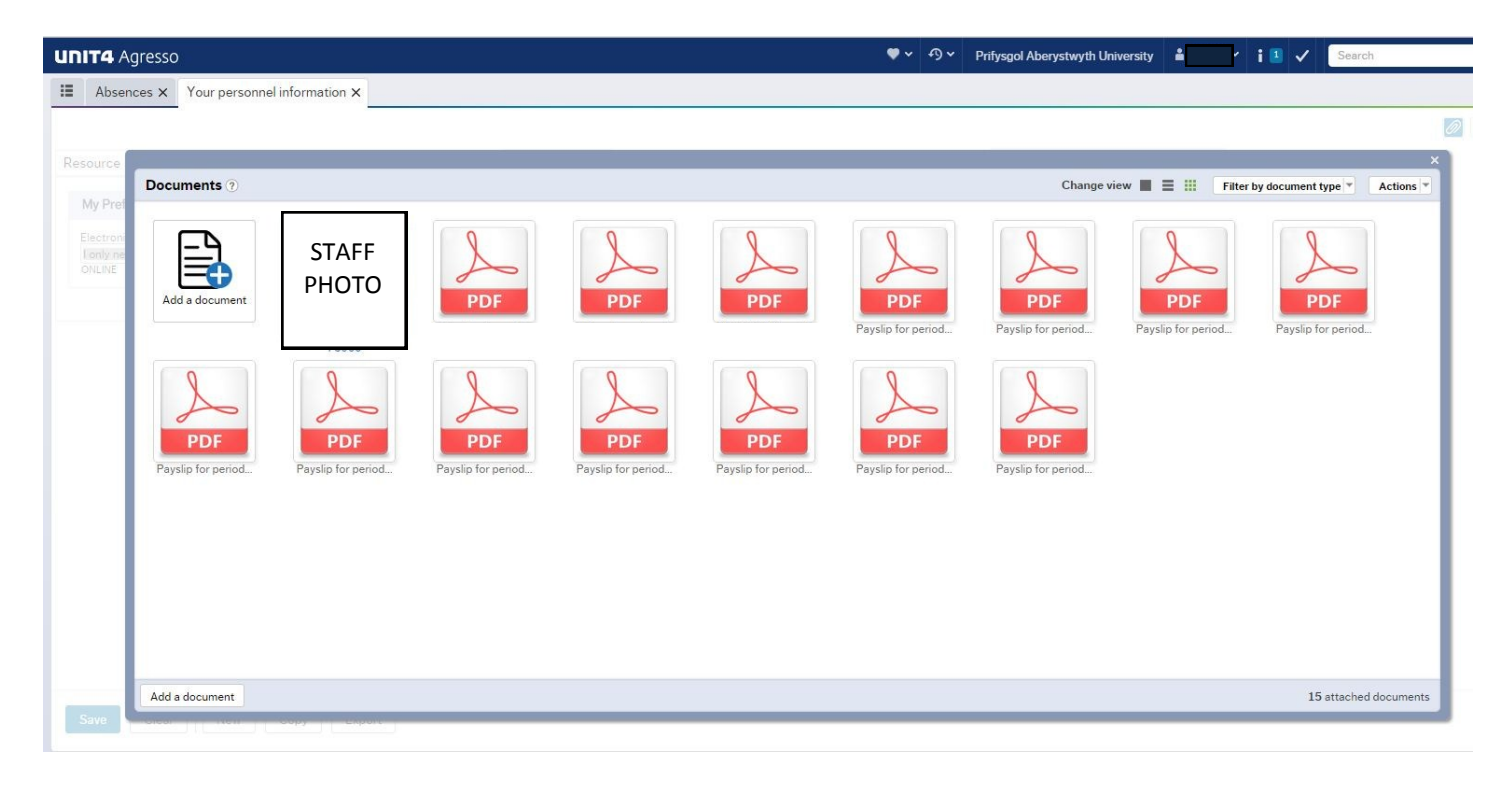